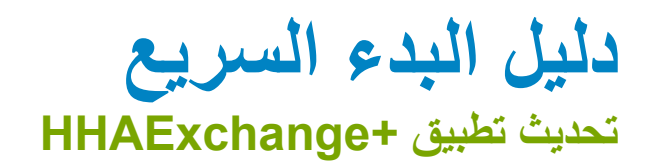

هاتف أو جهاز لوحي بنظام Android

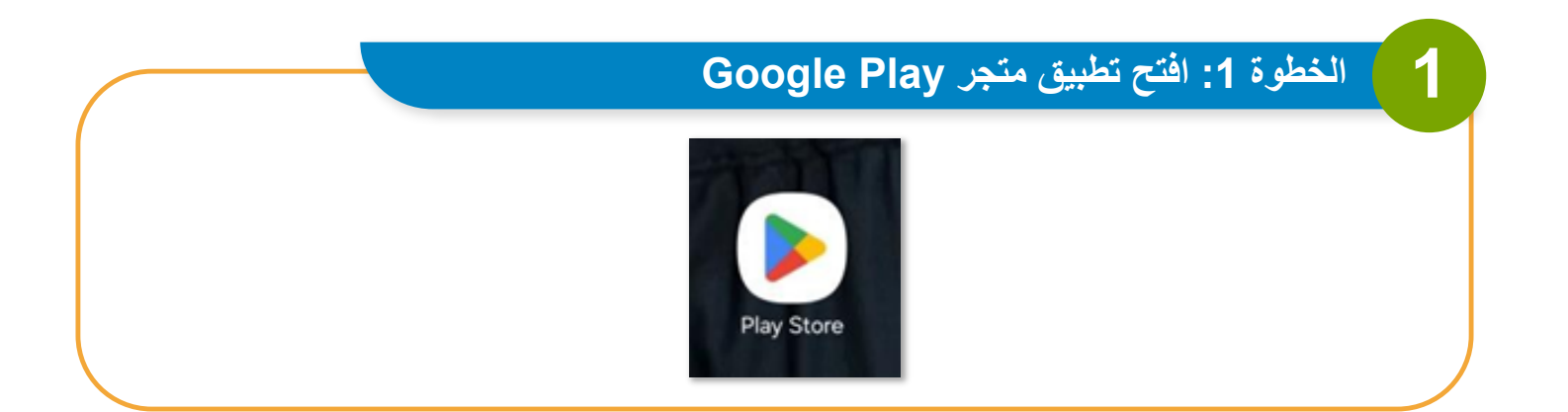

| 12:15 🖪 |               |      | 💐 🛸 📶 87% 🕯 |
|---------|---------------|------|-------------|
| ٩       | Search apps & | Ŷ    | K           |
| For you | Top charts    | Kids | Categories  |
| Endein  | 6 days        | 6    |             |

1 | تابع في الصفحة التالية

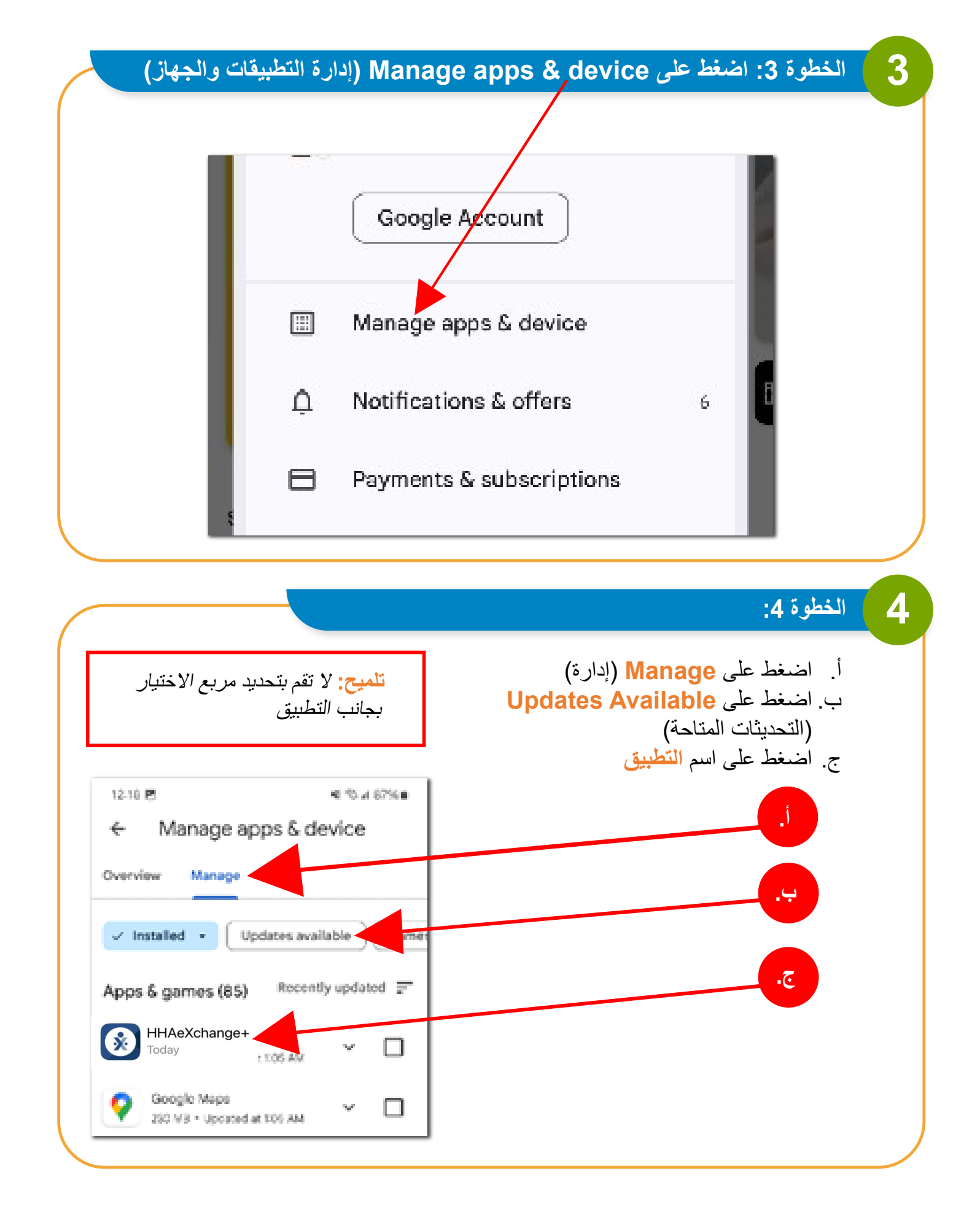

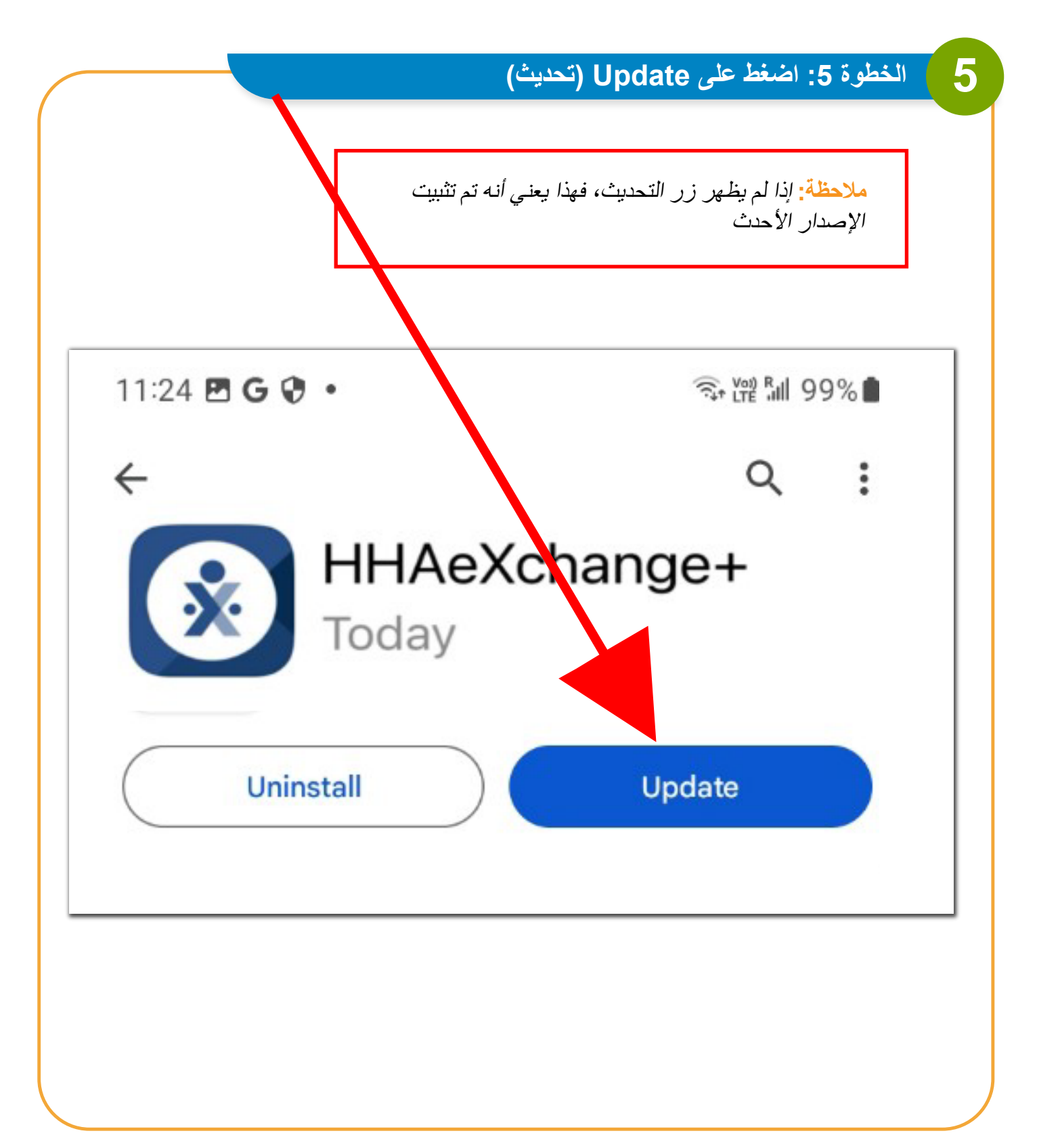

دليل البدء السريع تحديث تطبيق +HHAExchange

iPhone أو iPhone

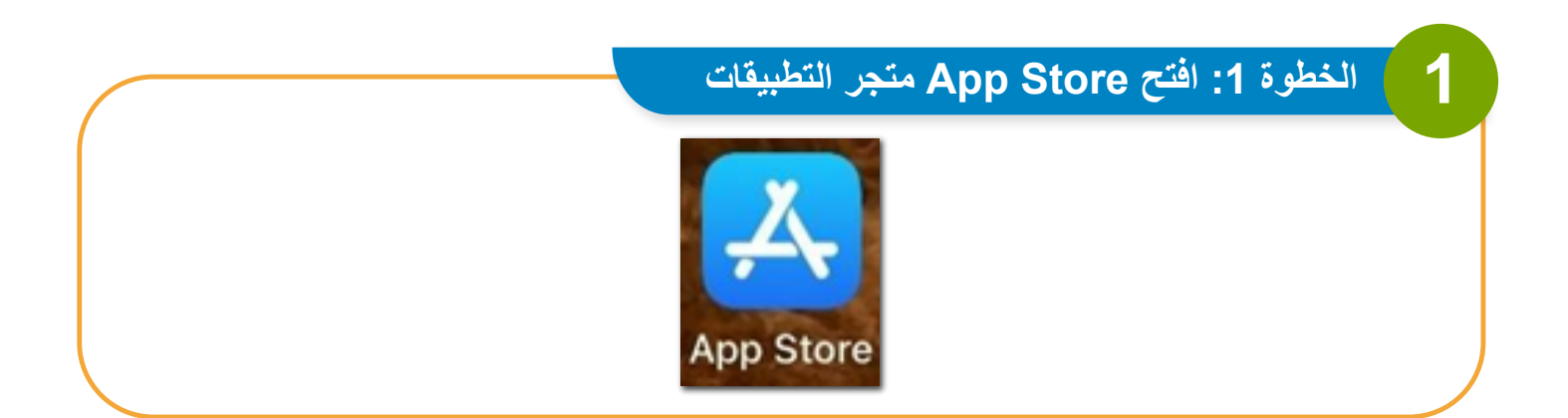

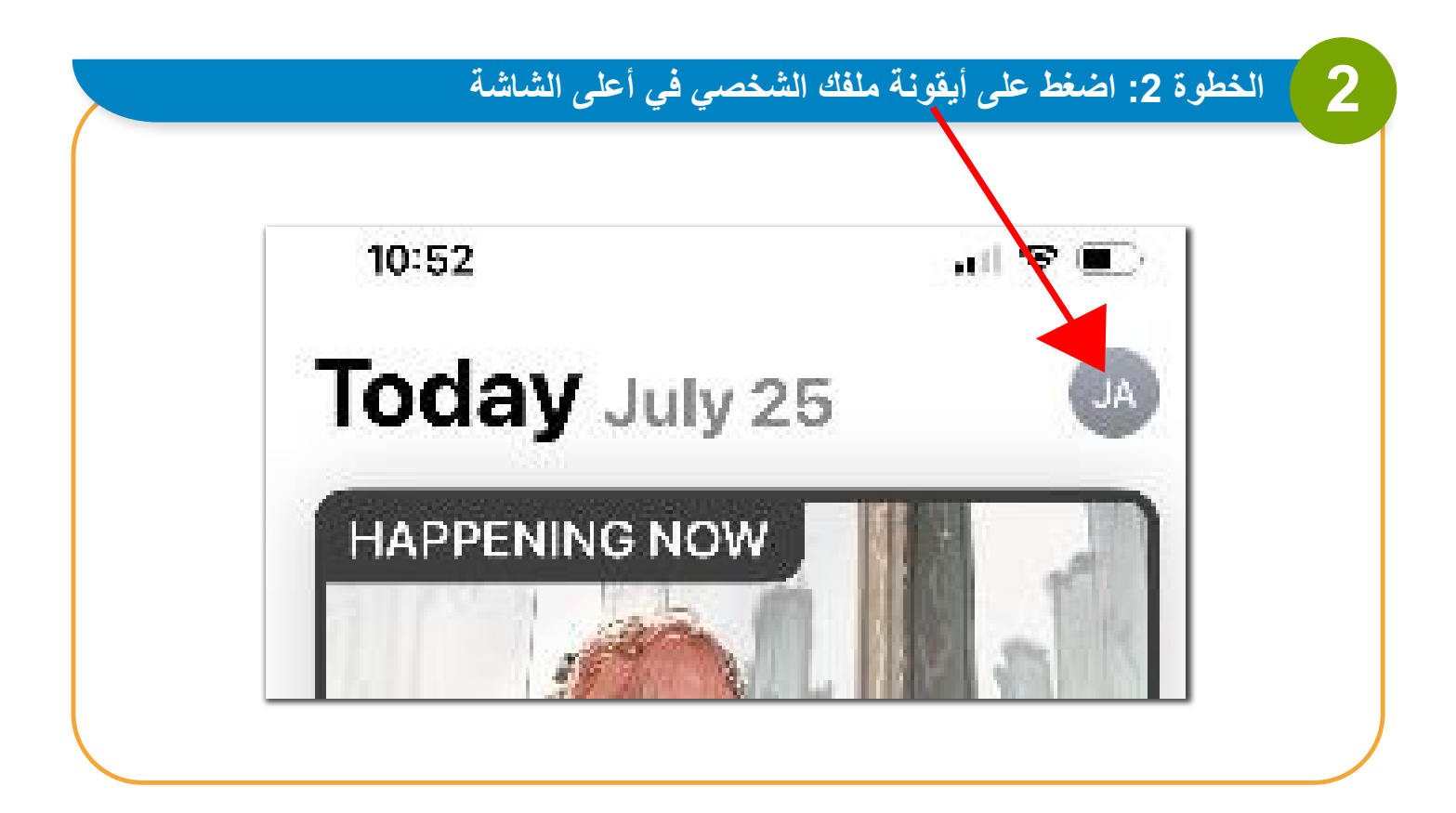

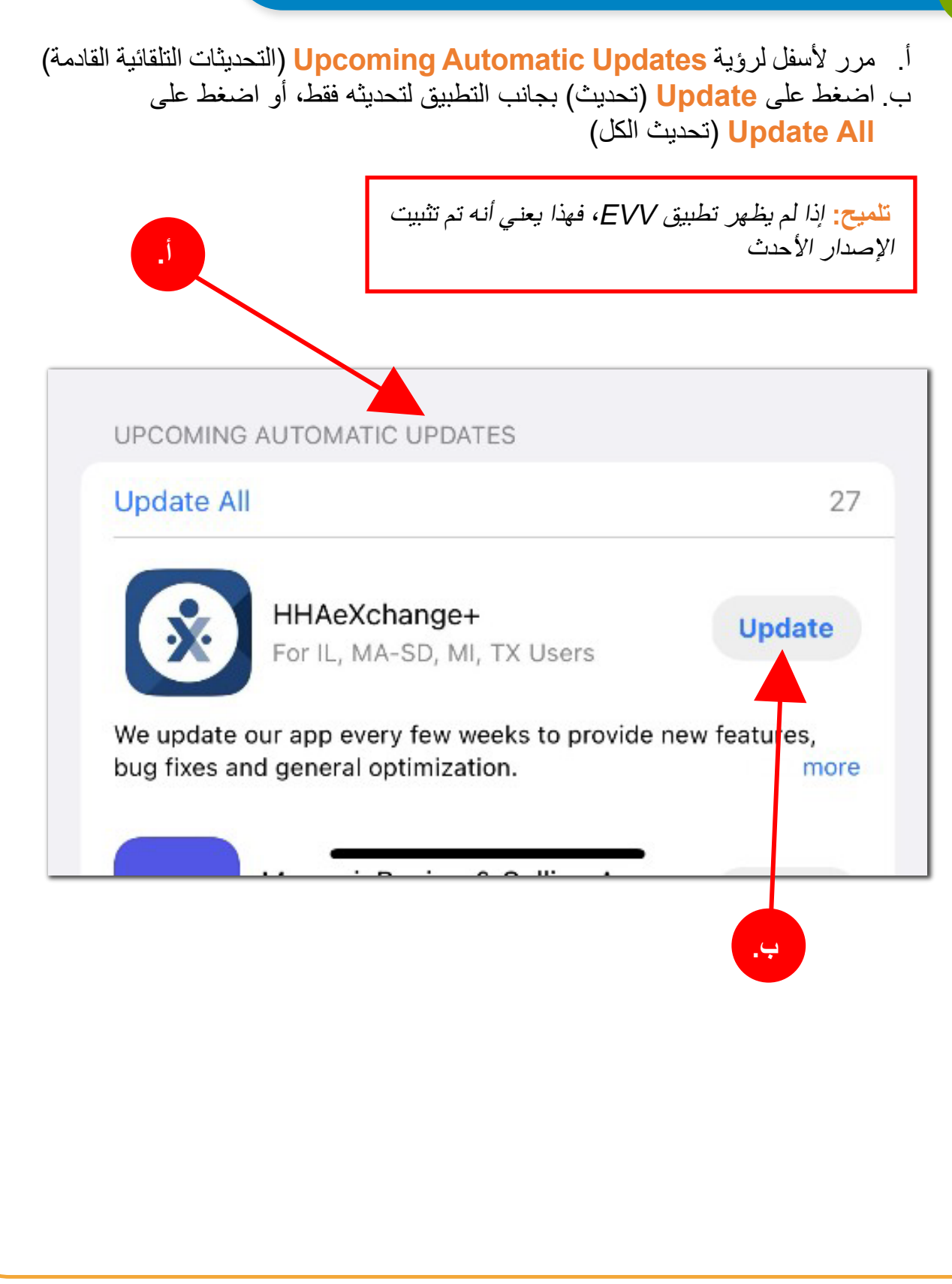